## **E-Services**

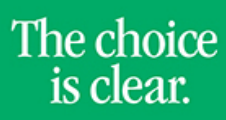

UHCL

## **Resetting Password**

| Steps | Descriptions                                                                                                    |
|-------|----------------------------------------------------------------------------------------------------|
| 1.    | Access the UHCL E-Services page at www.uhcl.edu/eservices.                                                                                                    |
|       | Enter your UHCL network ID and password or your 7 digit ID and password.                                                                                                    |
| 2.    | Click on the Personal Information tile                                                                                                    |
| 3.    | Select Password Reset                                                                                                    |
| 4.    | You are now on the <b>Change Password</b> page.                                                                                                    |
| 5.    | Before changing your password note what the System Passwords need to have.                                                                                                    |
|       | 1. Enter your Current Password.                                                                                                    |
|       | 2. Enter your <b>New Password.</b>                                                                                                    |
|       | 3. Confirm Password by entering your new password again.                                                                                                    |
|       | 4. Click the <b>Change Password</b> button.                                                                                                    |
|       | 5. Click <b>OK</b> .                                                                                                    |
|       | Change Password                                                                                                    |
|       | User ID 1396387                                                                                                    |
|       | Description Cunningham,Courtney Lynn                                                                                                    |
|       | System Passwords need to have:<br>1. Minimum Length - 8 characters.<br>2. At least one character from each of the following:<br>- a. Upper or Lower case (a-z, A-Z)<br>- b. Numeric: 0-9<br>- c. Special Character: ! # % & ( ) * @ ^ . |
|       | *Current Password<br>*New Password<br>*Confirm Password                                                                                                    |
|       | Change Password<br>This only resets your 7 digit ID password and not your UHCL newtork ID password.                                                                                                    |